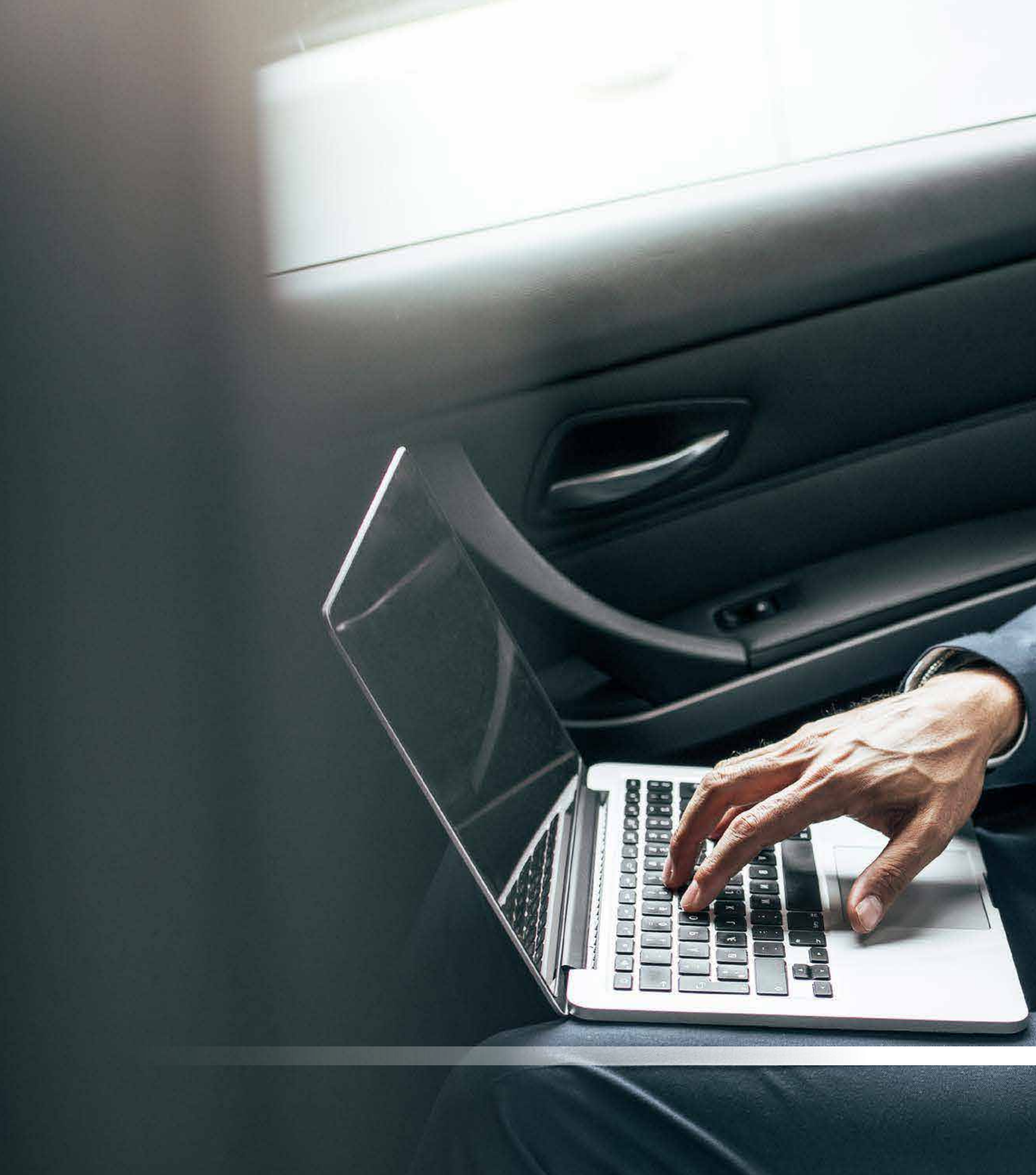

## CREATING A DIGITAL ID GUIDE

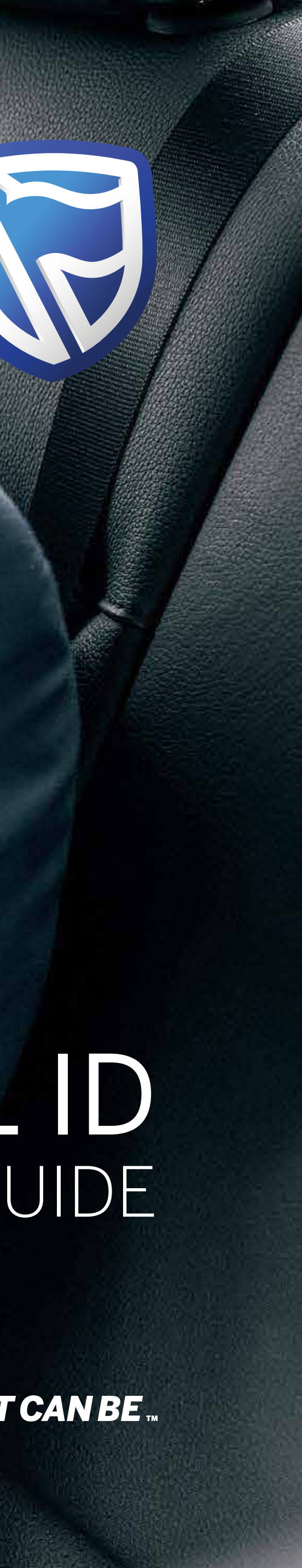

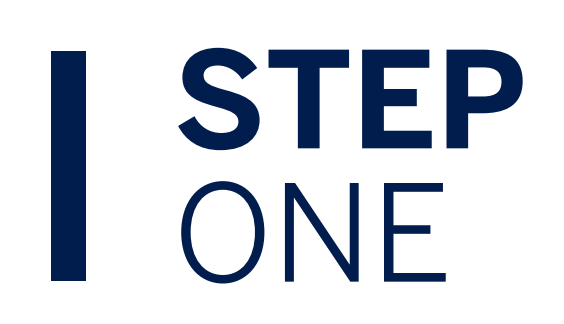

Log on to https://bankonline.sboff.com/signin

Click on "I don't use the banking app. Create these sign-in details".

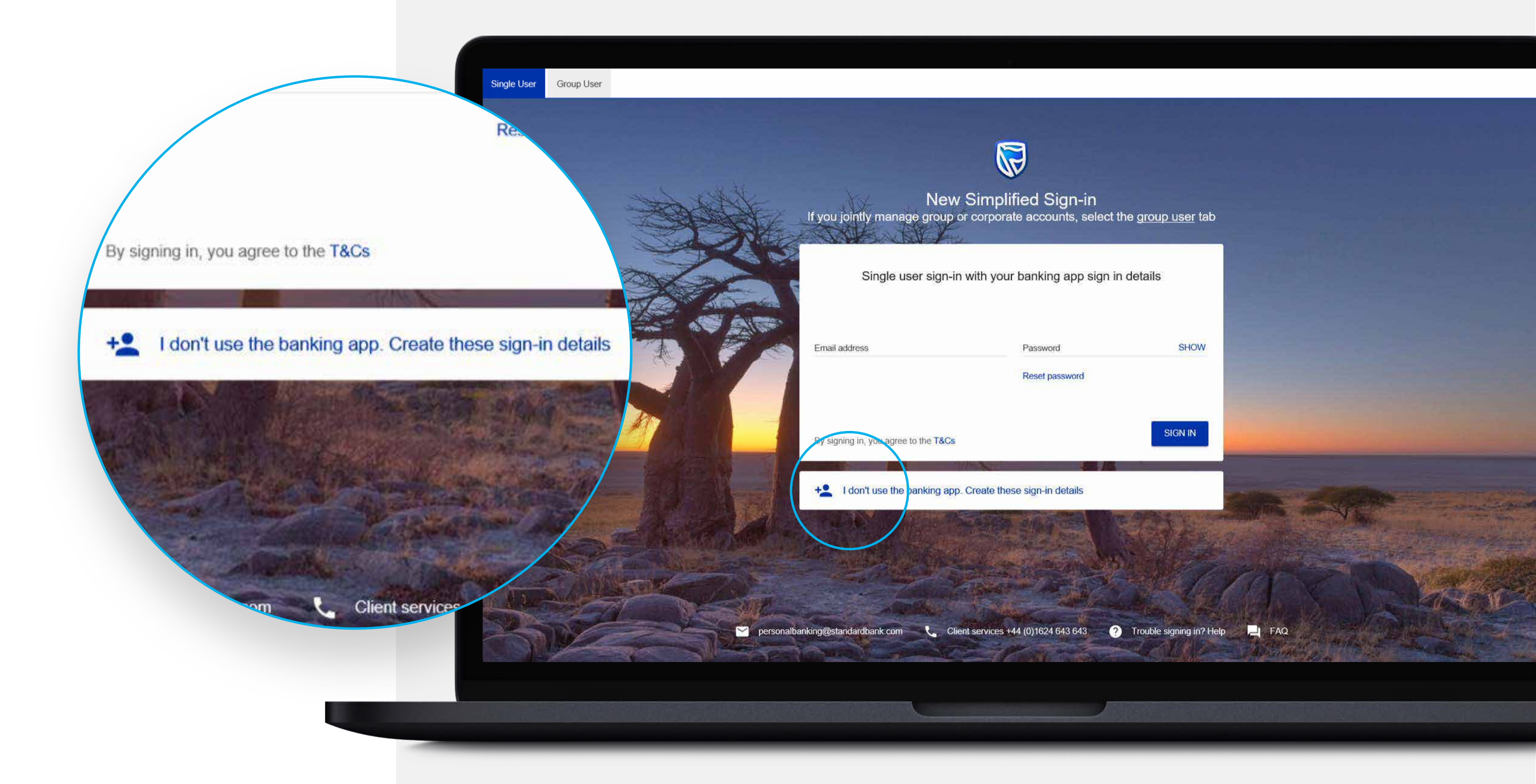

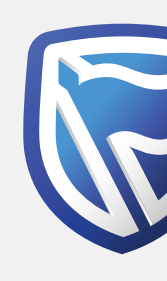

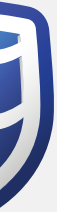

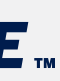

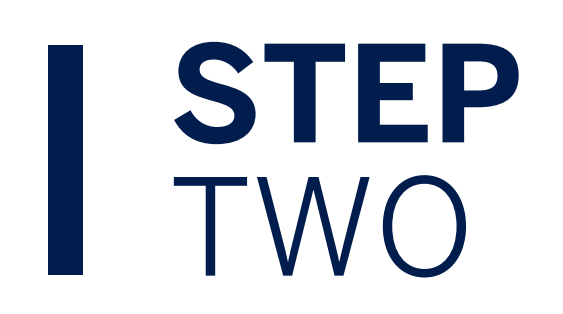

Enter your email address and create a password that you wish to register with and will use to sign in with in the future.

| Creat                                           | e sign-in details |           |
|-------------------------------------------------|-------------------|-----------|
| Email address<br>myemailaddress@example.co.uk   | Create password   | SHOW      |
| By signing in, you agree to the <b>T&amp;Cs</b> |                   | BACK NEXT |

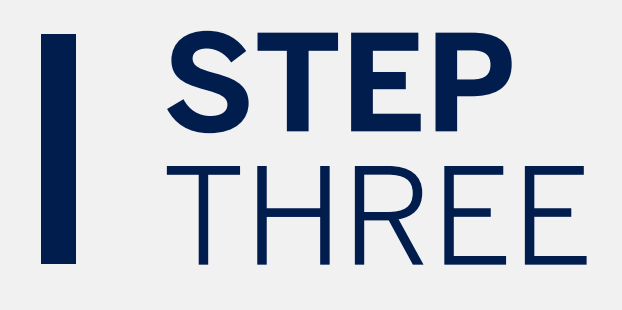

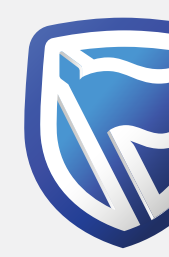

A One Time PIN (OTP) will be sent to your email address.

Enter the 5 digit PIN code and click SUBMIT.

| Verify your emai | il                                                           |        | ×      |
|------------------|--------------------------------------------------------------|--------|--------|
|                  | A verification code has been sent to<br>m******@e*****.c*.u* |        |        |
| im<br>nj         |                                                              |        |        |
|                  | Your code will be valid for 15 minutes                       |        |        |
|                  |                                                              | RESEND | SUBMIT |
| Help             |                                                              |        | `      |

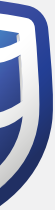

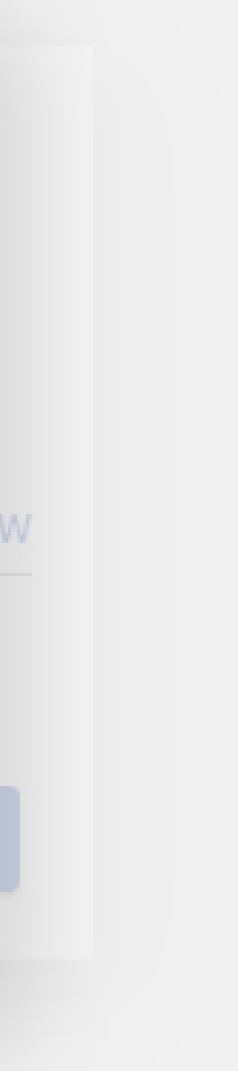

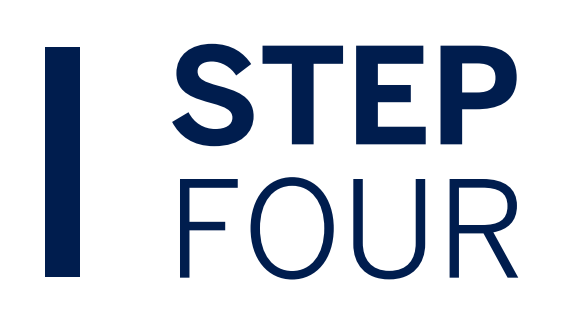

You will be returned to the log in screen confirming your successful registration.

Please enter your email address and password and click SIGN IN.

If you are a Group User you should in future sign-in from this screen and NOT the Group User tab.

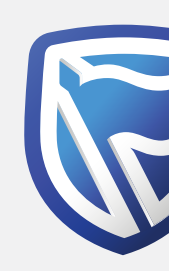

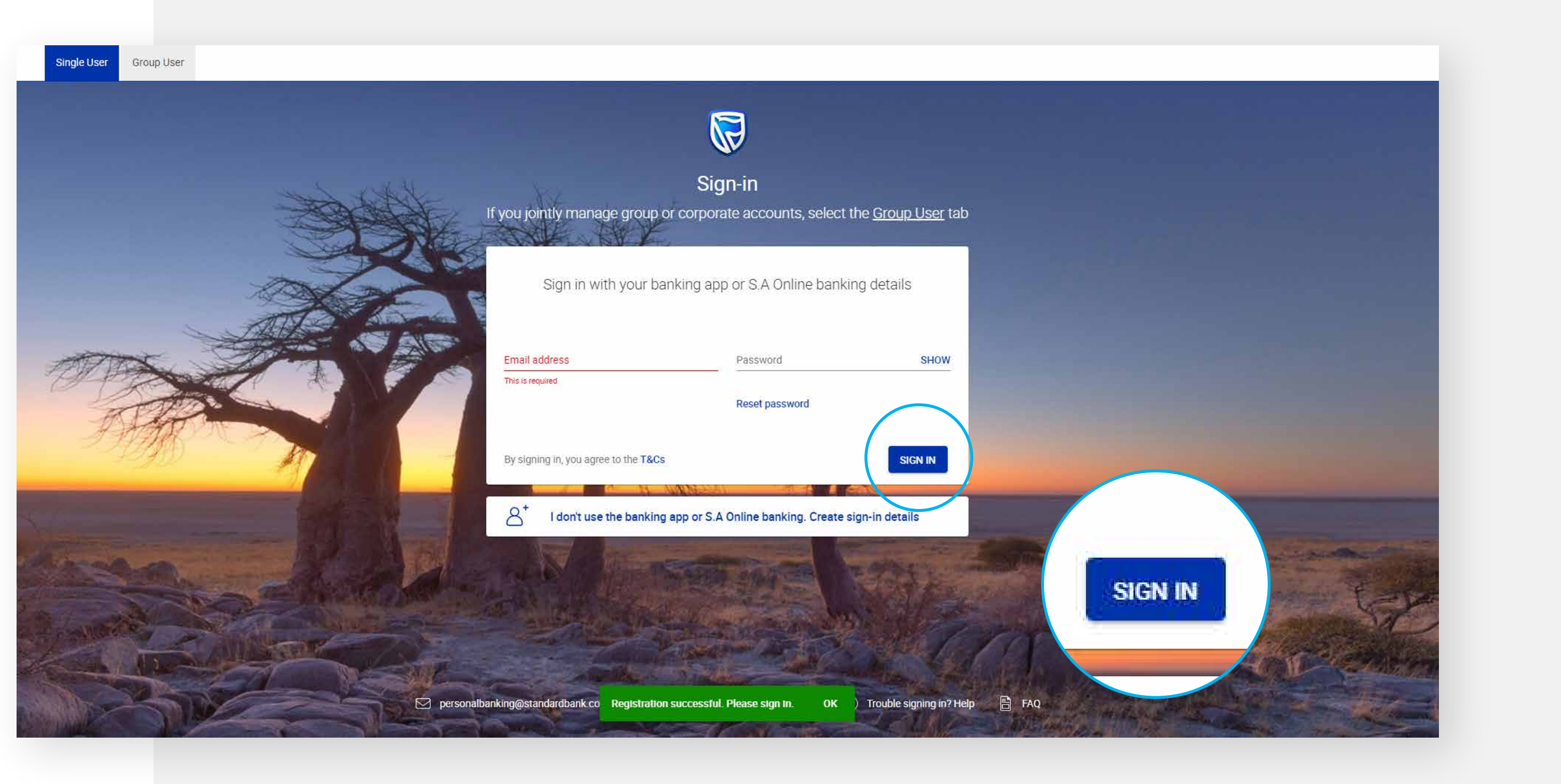

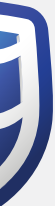

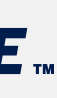

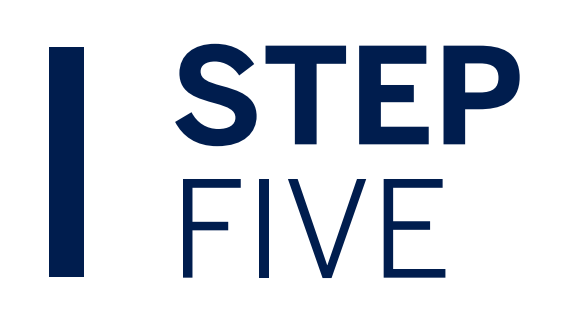

### You will be asked to check your email for a verification code.

Please enter this and click "SUBMIT"

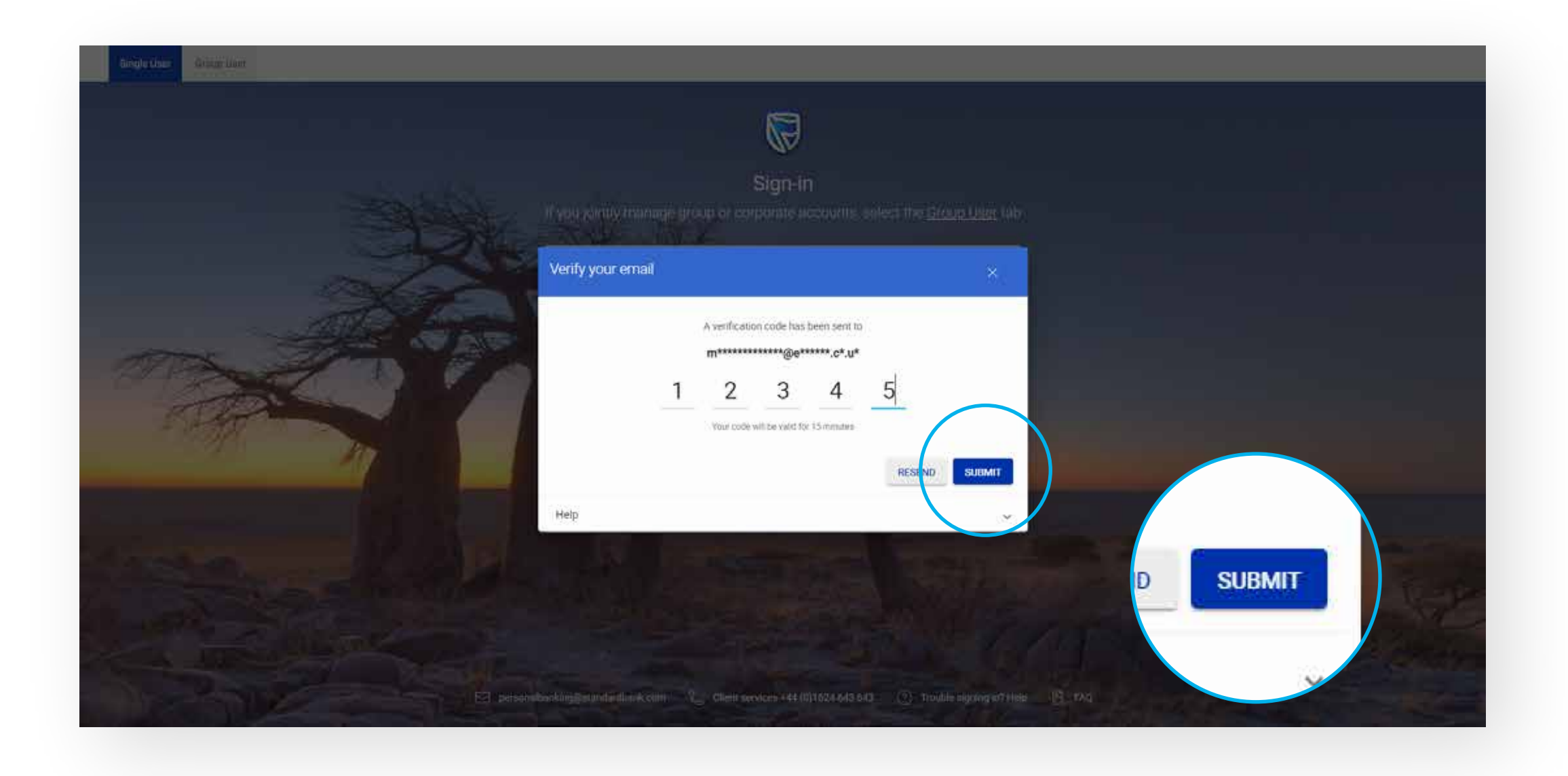

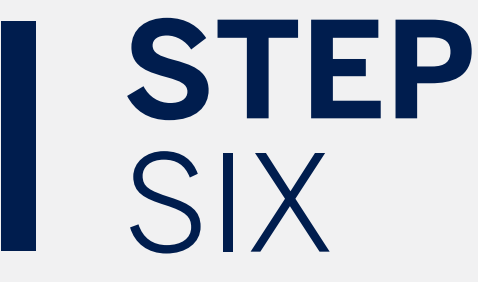

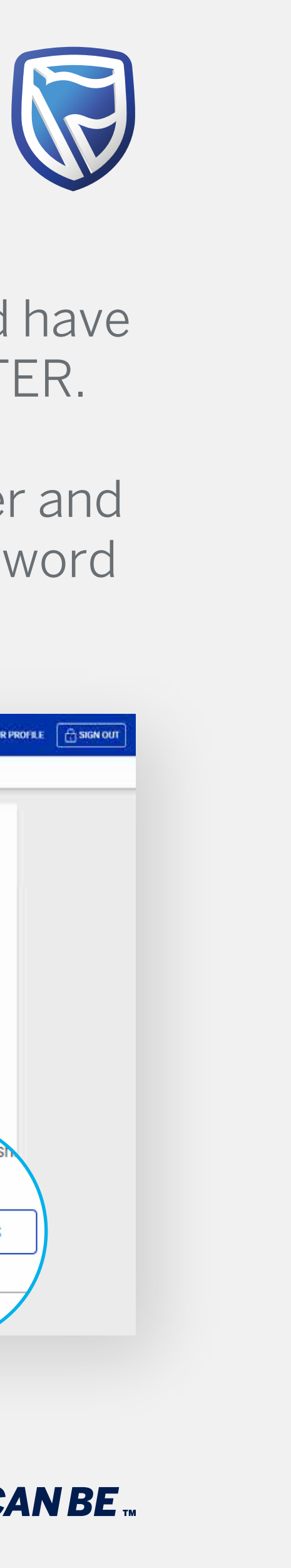

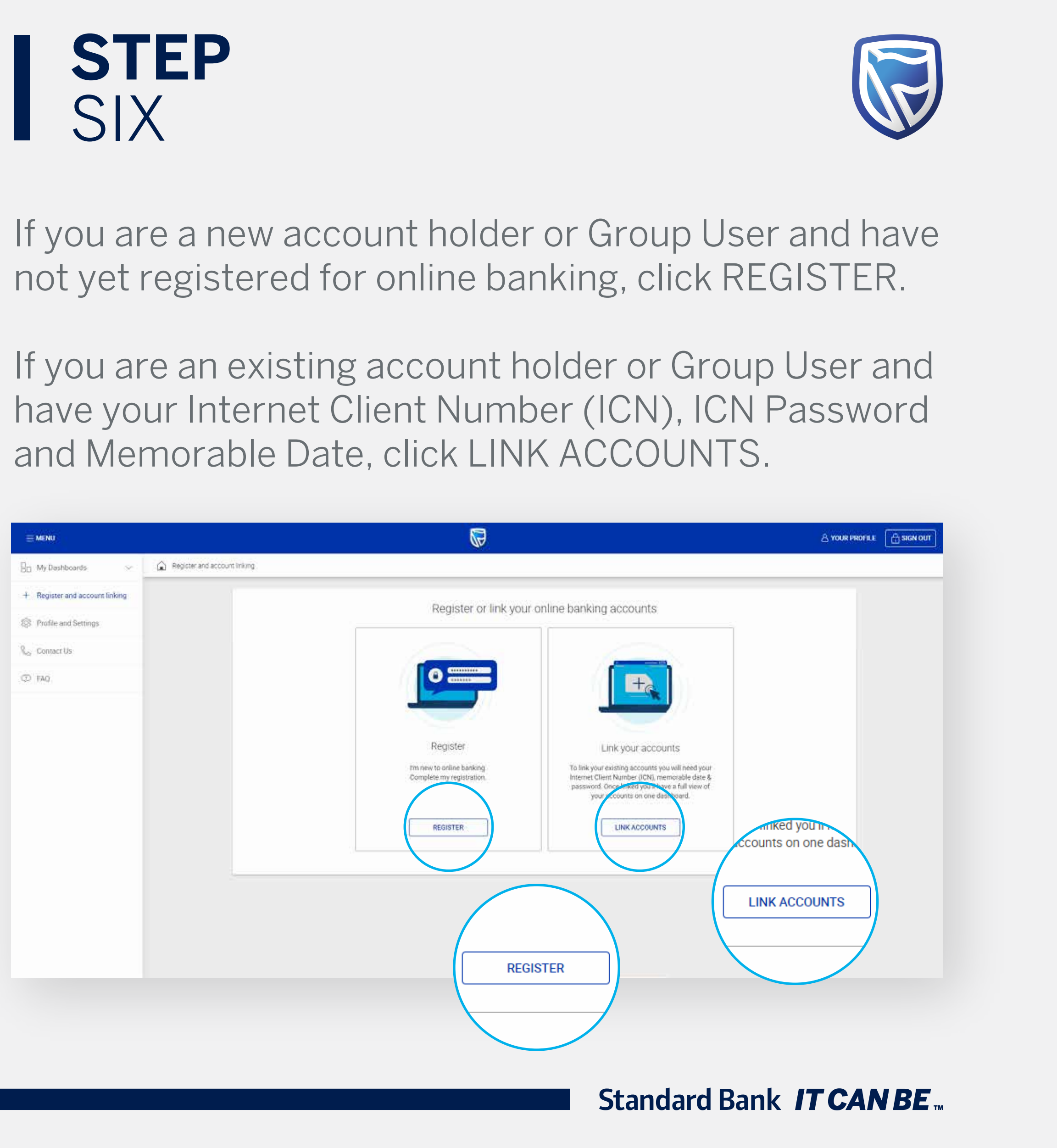

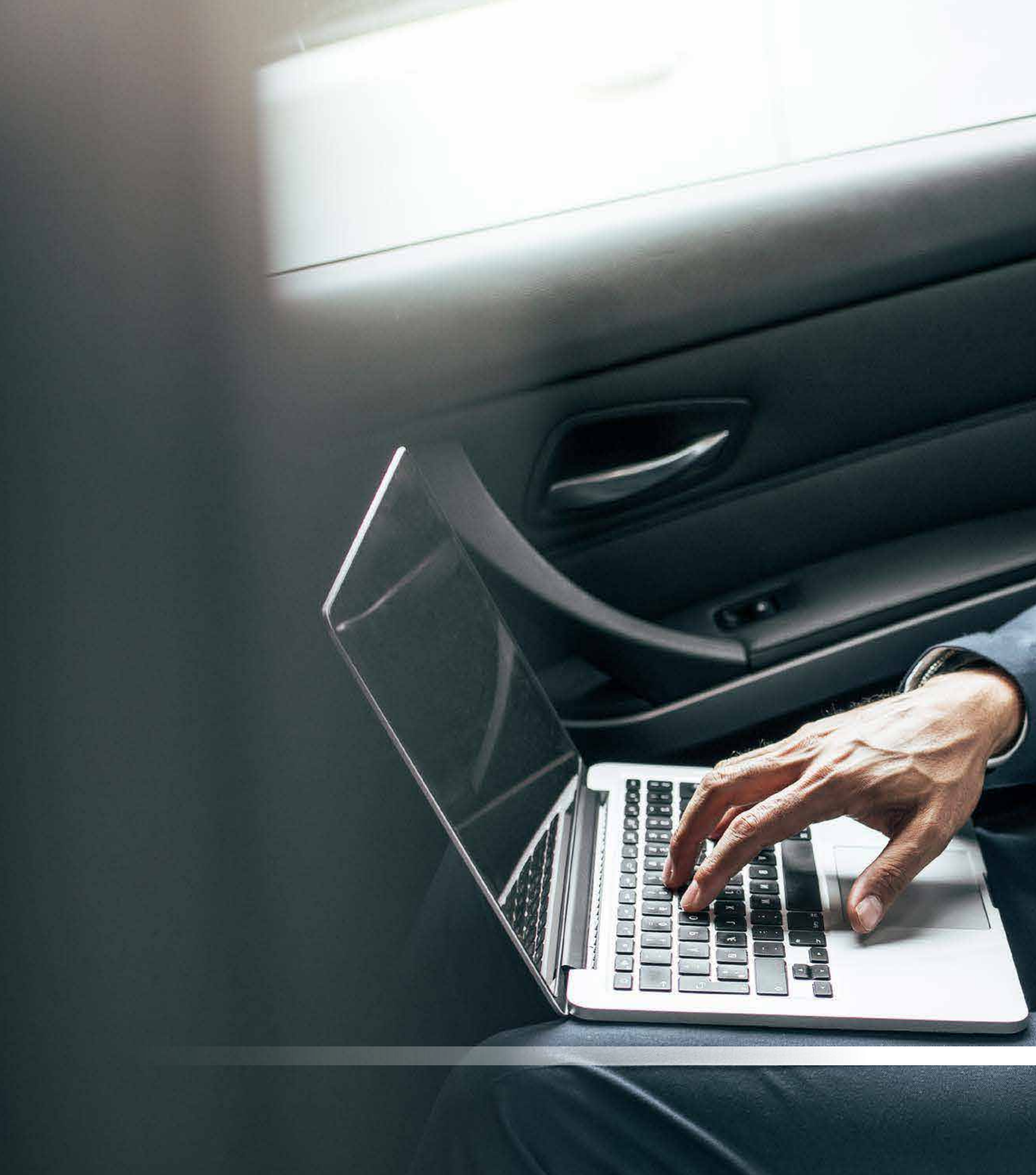

# LINK YOUR ACCOUNTS

Standard Bank IT CAN BE

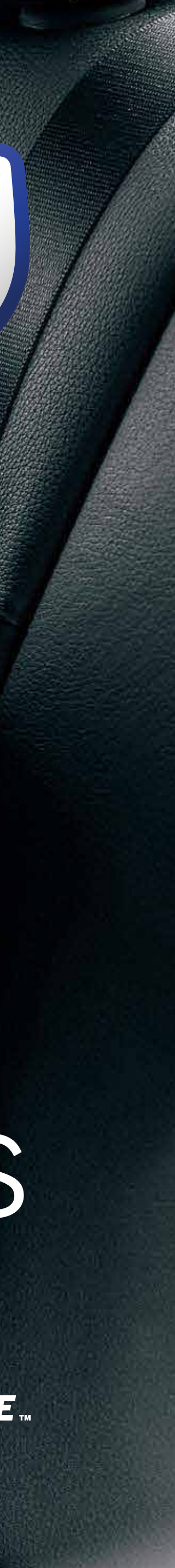

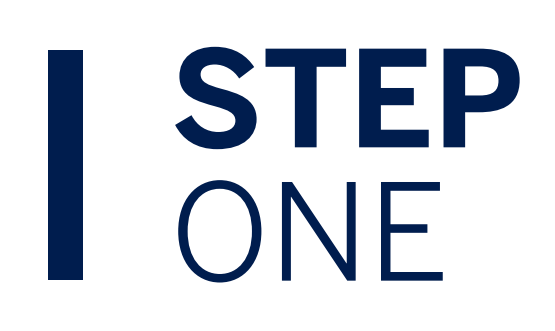

### Enter your Internet Client Number, ICN Password and memorable date which you used to sign into the old site.

| To link v | our existing accounts you will need your Internet Clien | t Number, memorable date & password | ł. |
|-----------|---------------------------------------------------------|-------------------------------------|----|
|           | Once linked you'll have a full view of your acco        | unts on one dashboard               |    |
|           | Internet Client Number (ICN)                            |                                     |    |
|           |                                                         |                                     |    |
|           | 8 digit number starting with '5'                        |                                     |    |
|           | Memorable date                                          |                                     |    |
|           | Day 🔻 Month 🔻                                           | Year 🔻                              |    |
|           |                                                         |                                     |    |
|           |                                                         | 0.1014                              |    |
|           | ICN password                                            | SHOW                                |    |
|           | Forgotten Memorable Date or Password                    |                                     |    |
|           | Name your dashboard<br>International dashboard          |                                     |    |
|           |                                                         |                                     |    |
|           |                                                         |                                     |    |
|           | BACK                                                    | LINK ACCOUNTS                       |    |
|           |                                                         |                                     |    |

5

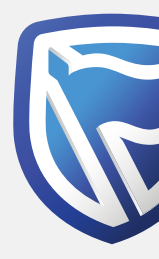

Or Select "Forgotten Memorable date or Password" if necessary. You will then be taken to the old site reset page where you can complete the reset process for these credentials.

| User Verification       |   |
|-------------------------|---|
| Internet Client Number  | 1 |
| Customer / Group Number |   |

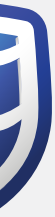

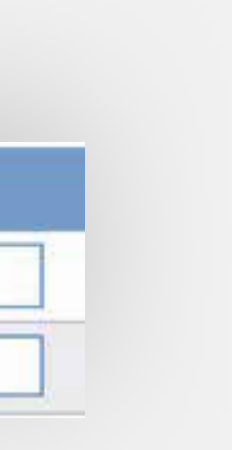

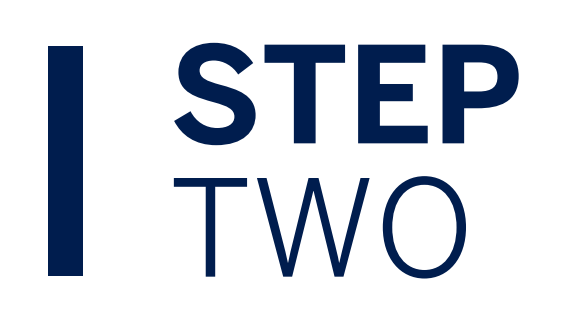

Once details entered, you can give the dashboard a name such as "International Dashboard". Then select "Link Account".

|                                |                                                                                                    | 🛆 YOUR PROFILE 🔂 SIGN O |
|--------------------------------|----------------------------------------------------------------------------------------------------|-------------------------|
| My Dashboards                  |                                                                                                    |                         |
| + Register and account linking |                                                                                                    |                         |
| Profile and Settings           | Link your International Online banking accounts<br>To link your existing accounts you will need your internet Client Number, memorable date & password.<br>Once linked you'll have a full view of your accounts on one dashboard |                         |
| D TAQ                          | S0562412                                                                                                    |                         |
|                                | Memorable date                                                                                                    |                         |
|                                | Forgotten Memorable Date of Password  Issues your sizeboord  Issues your sizeboord                                                                                                    |                         |
|                                | BACK                                                                                                    |                         |
|                                | Forgotten Internet Client Number? Call +44 (0) 1624 643643                                                                                                    |                         |

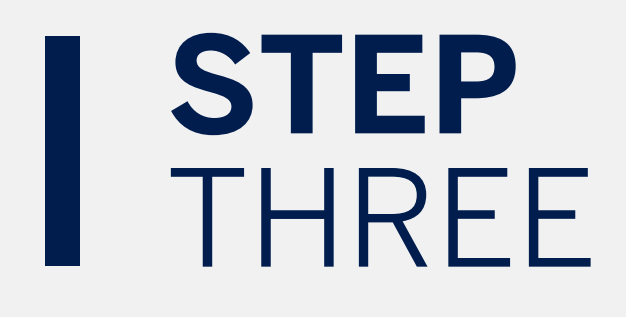

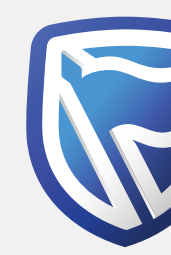

Your accounts will now be displayed.

If you are a User on more than one Group and wish to link another Internet Client Number click "Register and Account Linking". Please note that you do NOT require a separate Digital ID for each Internet Client Number.

| ≡ menu                                     |                                                       |                           | SECURE MESSAGE & YOUR PROFILE  |
|--------------------------------------------|-------------------------------------------------------|---------------------------|--------------------------------|
| My Greepe                                  | ✓ (a) International dashboard ▼                       |                           | PAY TRAN                       |
| 🖯 My Dashboards                            | All pending transactions                              |                           | C REFRESH                      |
| + Register and account linkin Manage Cards | O Account Transfers O Customer Transfers O Payments 1 | Beneficiaries             | VIEW ALL                       |
| S Prohis and Settings                      | Customer list                                         |                           | L CUSTOMER LIST DOWNL          |
| Help and Services                          | Q Search customers by name of number                  |                           |                                |
| o Contact Us                               | Custome Neme                                          | Customer number           |                                |
| D FAQ                                      | H                                                     |                           |                                |
|                                            | Henry Fonda                                           | 0090142935                | VIEW ACCOUNT                   |
|                                            | N                                                     |                           |                                |
|                                            | New Order Etd                                         | 0090142934                | TOUDS VIEW ACCOUNT             |
|                                            | 0                                                     |                           |                                |
|                                            | Old Shep Inc                                          | 0090142936                | My Dashboards                  |
|                                            |                                                       | hsant successfully Indeed | + Register and account linking |
|                                            |                                                       |                           |                                |
|                                            | 1 I I I I I I I I I I I I I I I I I I I               |                           | Manage Cards                   |
| Click o                                    | n account to display                                  |                           |                                |
| accour                                     | at transactions                                       |                           | le and Settings                |

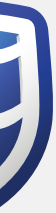

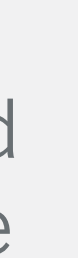

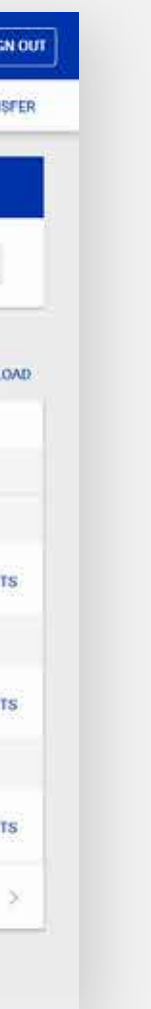

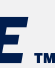

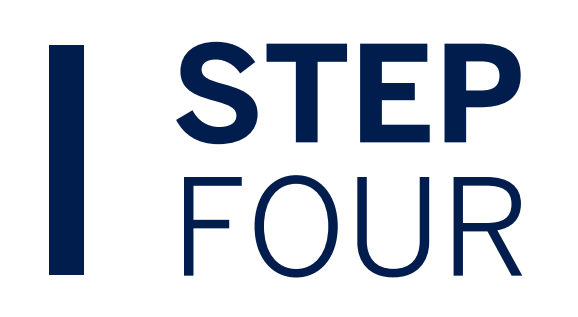

You should sign in using your email address and password in the future.

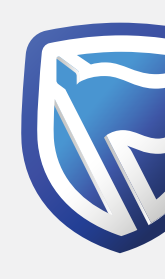

| Single User Group User |                                                |                                                    |                      |
|------------------------|------------------------------------------------|----------------------------------------------------|----------------------|
|                        | New Sim<br>If you jointly manage group or corp | plified Sign-in<br>porate accounts, select the gro | <u>oup user</u> tab  |
|                        | Single user sign-in with                       | /our banking app sign in detai                     | ils<br>SHOW          |
|                        | By signing in, you agree to the T&Cs           | Reset password                                     | SIGN IN              |
|                        | +2 I don't use the banking app. Create         | these sign-in details                              |                      |
| personalba             | anking@standardbank.com Client servi           | 2es +44 (0)1624 643 643 ? Trou                     | ble signing in? Help |
|                        |                                                |                                                    |                      |

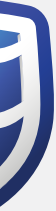

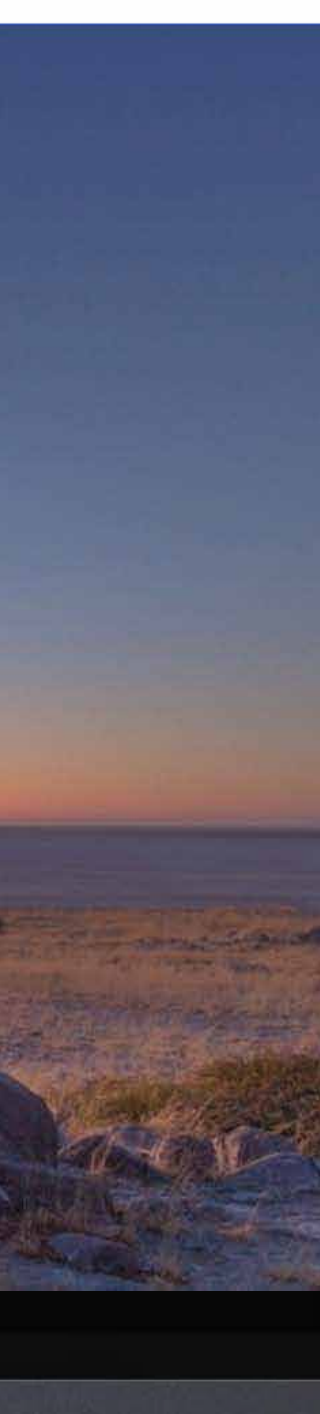

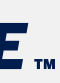

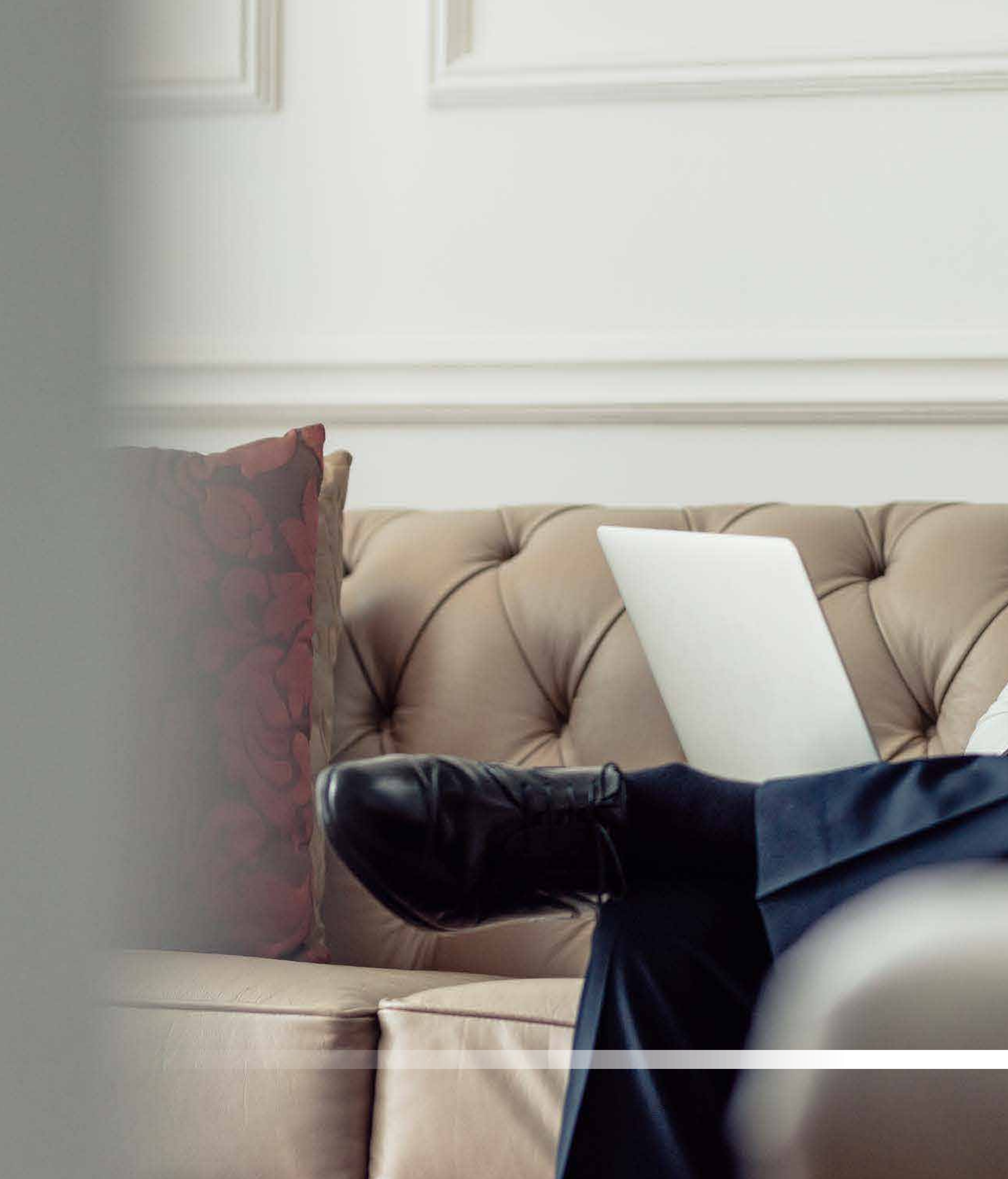

# THANKYOU

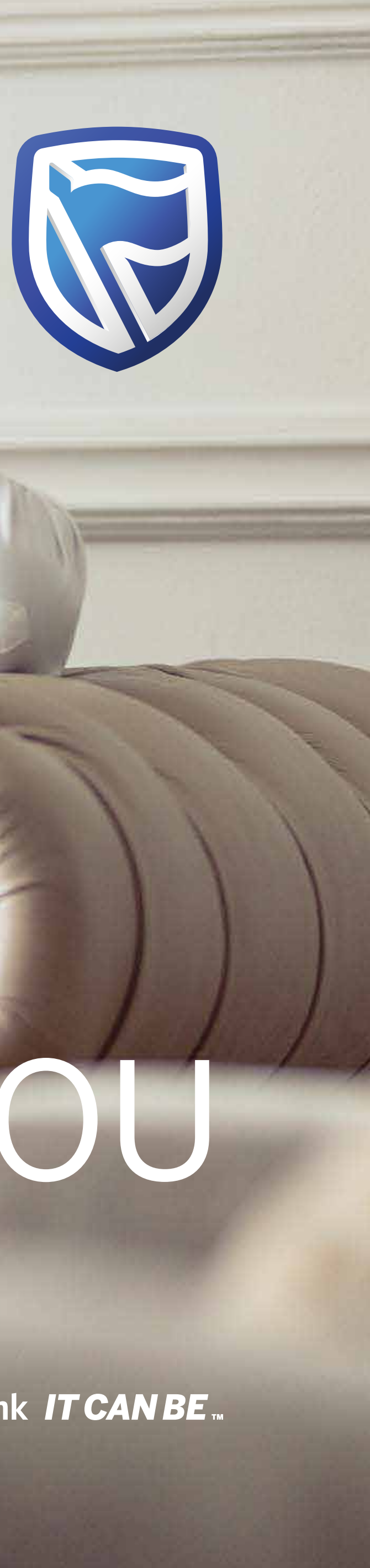